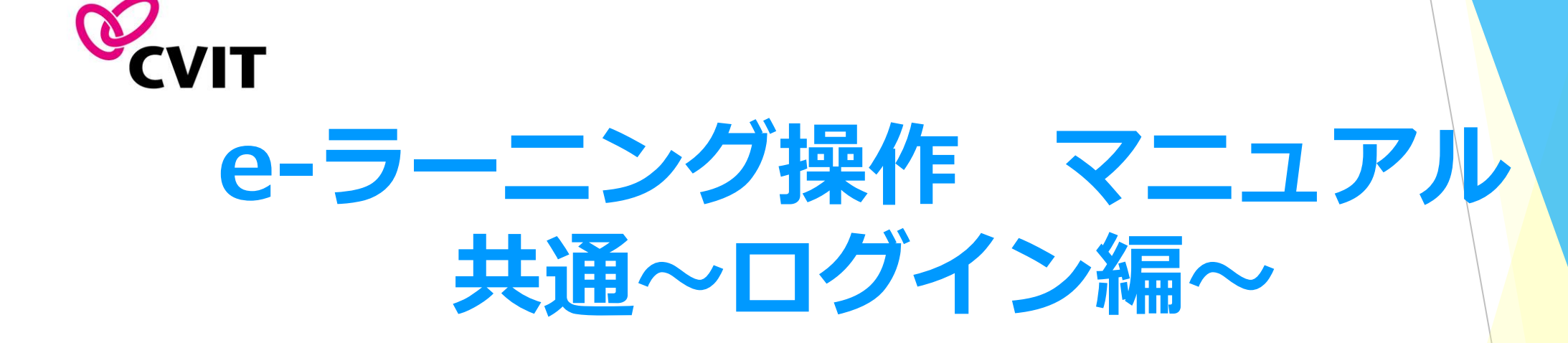

## <u>CVIT e-ラーニングについて</u>

<u>※e-ラーニングシステムは、CVIT認定医、心血管カテーテル治療専門医、名誉専門医の資格をお持ちの方が受講可能です。</u>

- 利用登録はCVIT事務局にて行いますので、手続き不要です。
- <u>CVIT e-ラーニングはPC、スマートフォン、タブレット等でご利用いただけますが、複数の媒体で同時ログインはできません。</u>
- 動画閲覧開始後、一度閲覧を中断する場合は、「中断して戻る」を選択してください。次に再生する際は、中断した箇所から再生できます。
- 動画再生中に「閲覧終了」を選択した場合は、次に再生する際に最初から再生されます。
- 動画閲覧が完了しましたら、テスト画面に遷移します。3つのテストがあり合格すると、修了証(PDF形式)が発行されます。

♦♦推奨環境♦♦

OS: Windows 10, Windows 11, macOS Mojave 10.14 以上 ディスプレイ: 1024×768 以上 ブラウザ: Google Chrome, Safari, Microsoft Edge, Firefox ※ブラウザは最新バージョンをご利用ください。

※すべての機種について動作保証するものではございませんのでご了承ください。

## <u>ログイン(CVITホームページ)</u>

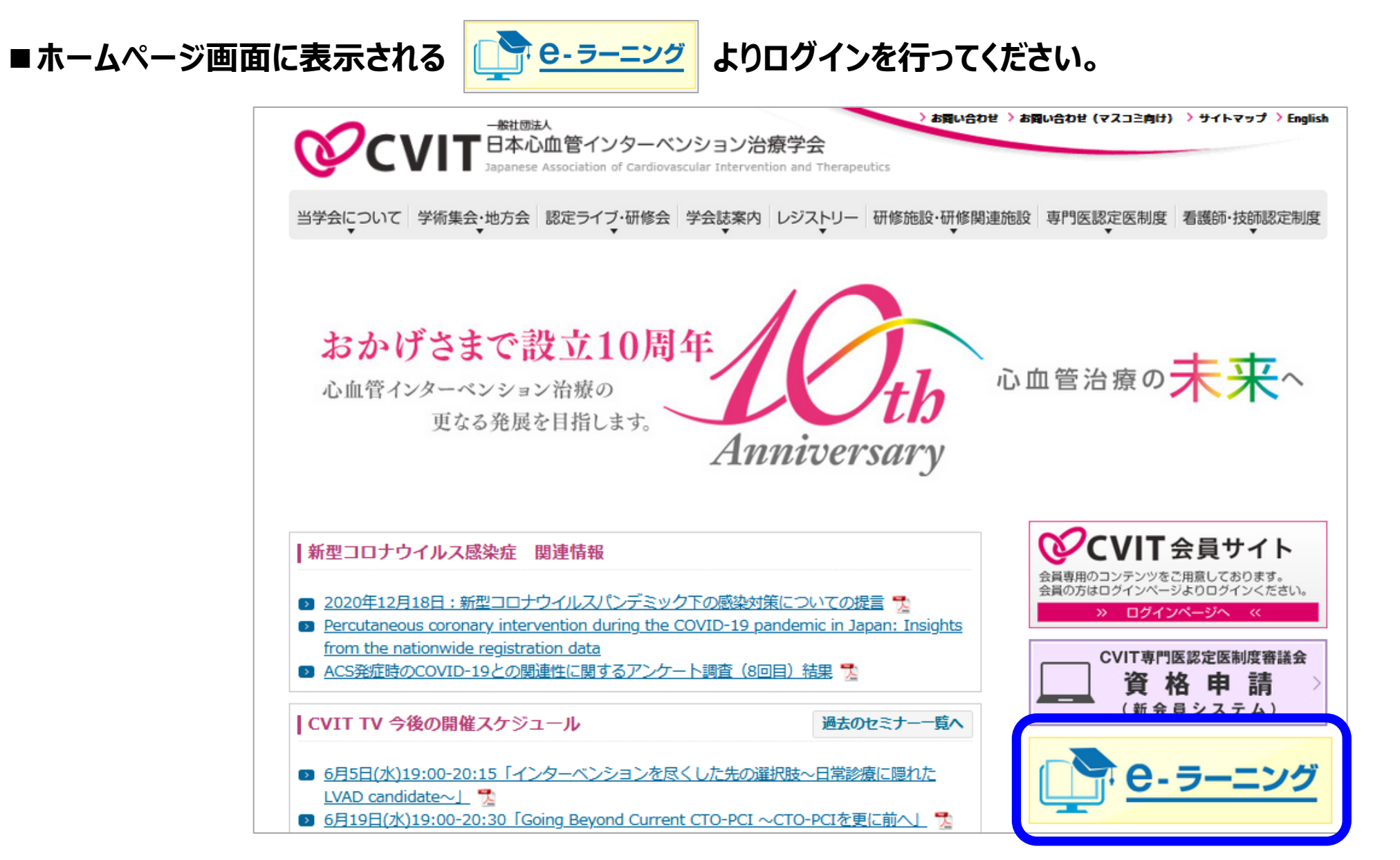

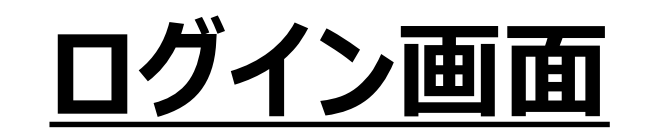

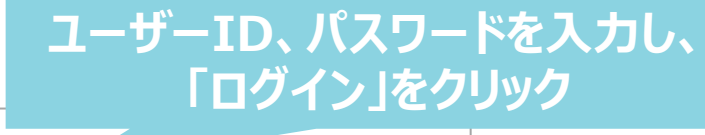

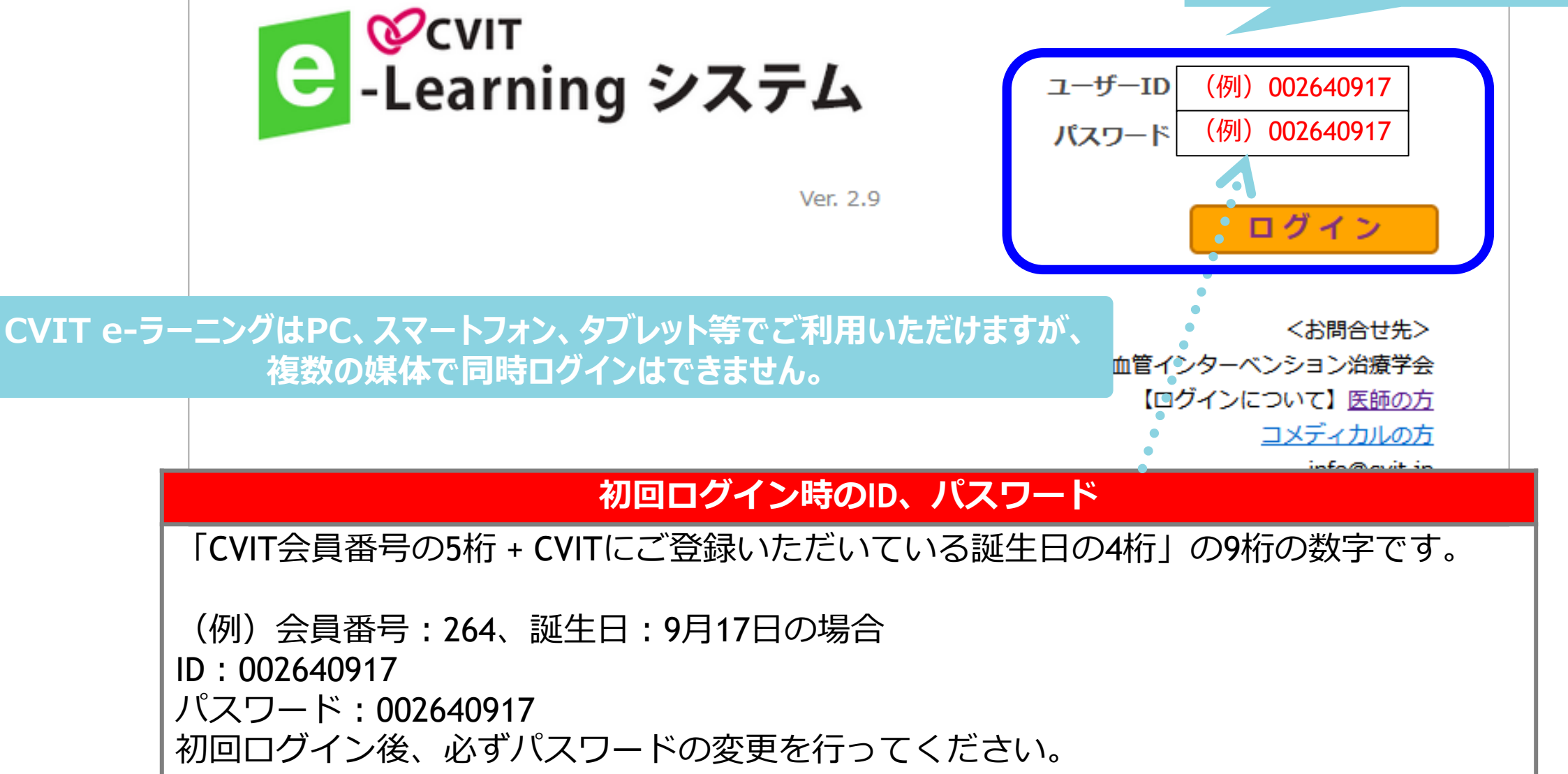

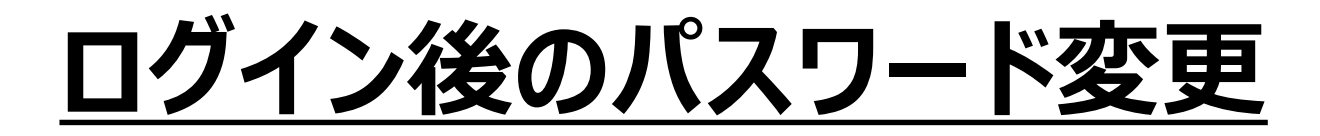

## ■初回ログイン後、必ずパスワードの変更を行ってください。

| 「パスワード変更」をクリック                                                                                                    | <b>C</b> C C V IT<br>- Learning システム テストユーザ2さん |
|----------------------------------------------------------------------------------------------------|------------------------------------------------|
| $e^{\text{Scvit}}$<br>-Learning $\hat{\boldsymbol{v}}$ $\boldsymbol{z}$ $\boldsymbol{z}$ | ✿パスワード変更                                       |
| お知らせ     配信終了日が過ぎたお知らせは、この「お知らせ」欄には表示されなくなります。       日付件名     コース名     配信終了日                                                                                                    | パスワードの変更<br>パスワードは6文字から15文字の範囲で入力して下さい。        |
| <br><br>< ▼                                                                                                    | 現在のパスワード 新しいパスワード                              |
|                                                                                                    | 新しいパスワードの確認<br>変更 戻る                           |
| 専門医認定医制度 放<br>射線防護講習会     専門医認定医制度 医<br>療安全・倫理講習会     専門医認定医制度 教<br>育セミナー(全33講<br>座)     専門医認定医制度 新<br>研修力リキュラム P<br>CIの合併症と対策 ::                                                                                                    |                                                |

受講履歴

現在のパスワード:「CVIT会員番号の5桁 + CVITにご登録いただいている誕生日の4桁」の9桁の数字 新しいパスワード:ご自身で設定される新パスワード 新しいパスワードの確認:ご自身で設定される新パスワード 入力し、「変更」をクリック

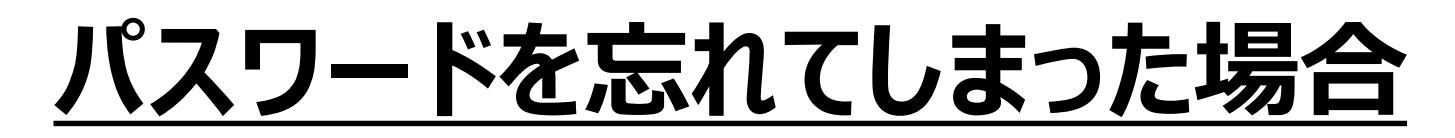

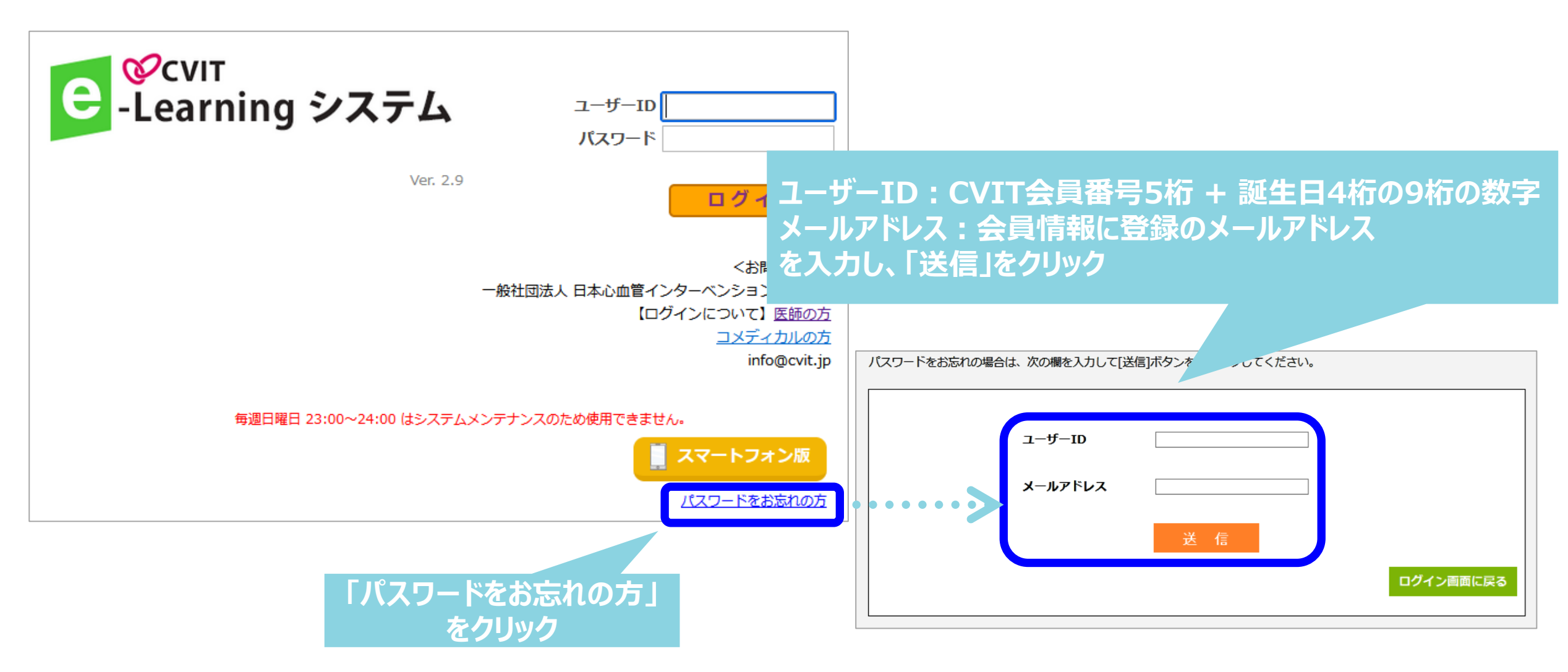

※メールが届かない場合は、CVIT事務局 (<u>info@cvit.jp</u>) までお問い合わせください。

## 受講の手引き

■ 「受講分類」より各コンテンツを選択していただき、動画を閲覧しテスト問題に進んでいただけます。

次の画面

■ 受講したいボックスが表示されない場合、

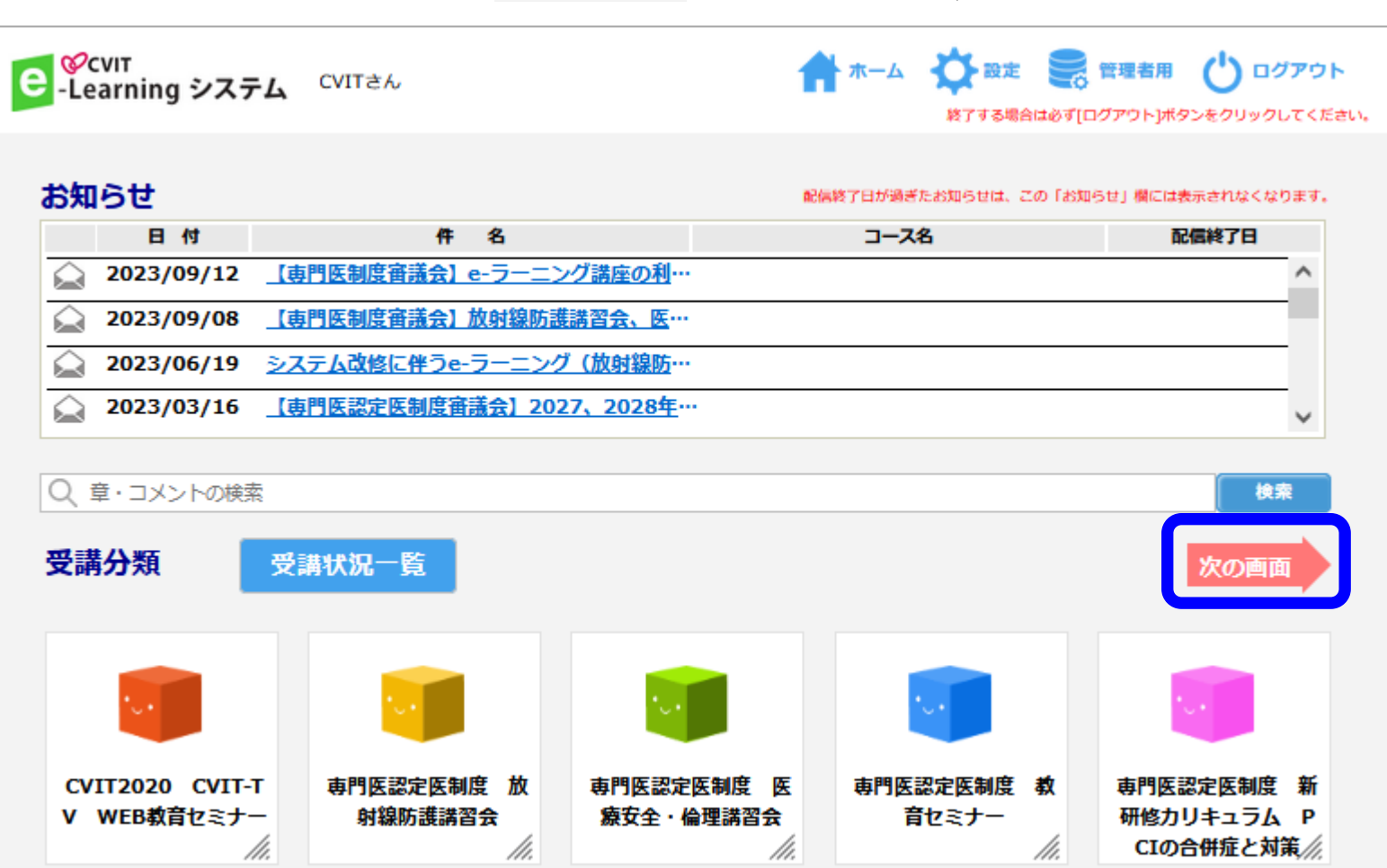

を押下いただくとご確認いただけます。

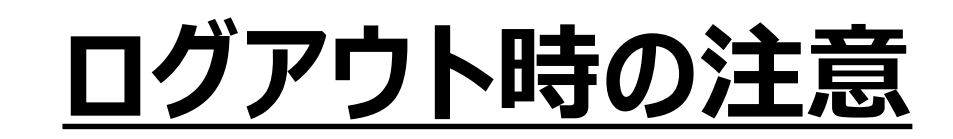

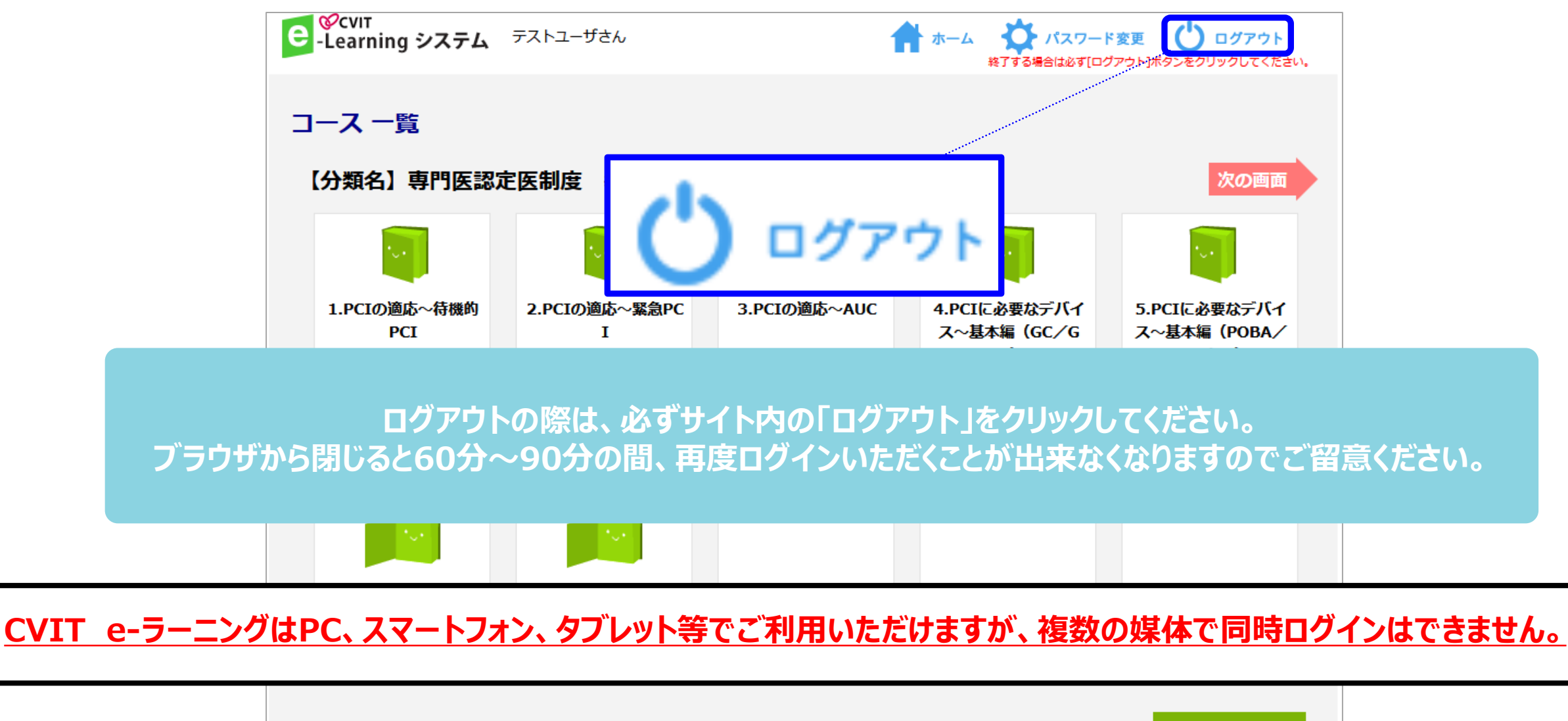

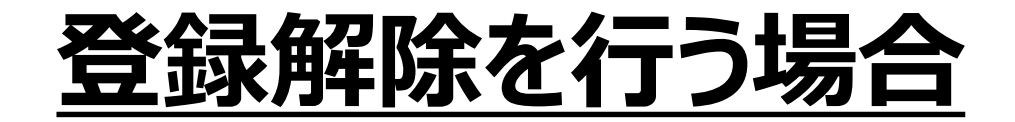

CVIT e-ラーニングの登録解除をしたい場合は、事務局(<u>info@cvit.jp</u>)までご連絡ください。

登録解除すると、これまで学習した履歴情報などは一切失われます。 また、受講中のコースがある場合、自動的に受講解約手続きが行われますので、ご注意ください。